### Cygwin と GNU ツールで開発を行えるようにする

# 付属 ColdFire マイコン基板用 GNU クロス開発環境の構築

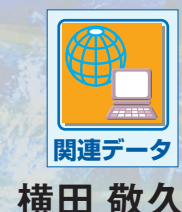

今回は、いよいよ付属 ColdFire マイコン基板向けに GCC (GNU Compiler Colection)の開発環 境を整えます. Windows マシンに Cygwin をインストールし, さらに GNU のクロス開発ツールー 式もインストールします. これで、付属 ColdFire マイコン基板で動作するプログラムを Windows 上で GCC を使って開発できます. (編集部)

### 1. 付属 ColdFire マイコン基板向け の開発環境

● クロス開発とは――違う CPU 向けのコードを生成

Interface 2008年9月号に付属した ColdFire マイコン基 板には、サイレントシステム製のC言語互換のインタプリ タ SilentC が搭載されています. そのため、telnet 端末さ えあればプログラムを作成し、SilentC上で実行すること が可能です.

このように手軽なプログラミング環境が用意されている 付属 ColdFire マイコン基板ですが、さらに本格的なプロ グラムを作成するために、ネイティブ・コードを作成でき る環境が欲しくなります.そこで、付属 ColdFire マイコ ン基板向けのプログラムを GCC (GNU Compiler Collection) で開発するための環境を用意しました.

開発に使用するのは Windows が搭載されたパソコンで す. Windows パソコンは CPU として x86 を搭載している

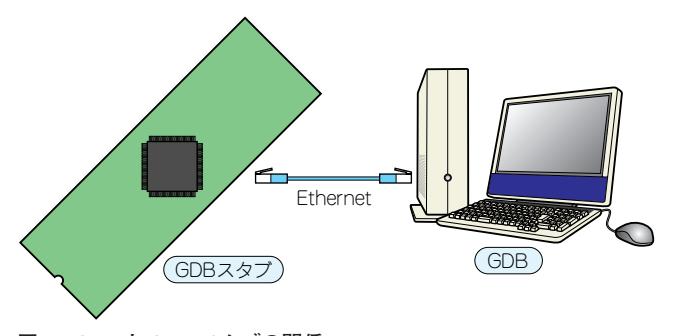

図1 GDBとGDBスタブの関係

のに対し、付属 ColdFire マイコン基板はその名の通り ColdFire MCF52233を搭載しています.もちろん両者は 全く違う CPU 命令セットを持っており、x86のプログラ ムを ColdFire で実行することはできません.そのため、 「Windows上で ColdFire 向けソース・コードを書き、コ ンパイルし、作成した実行形式コードを ColdFire ヘダウ ンロードして実行する」といった手順でプログラムを開発 することになります.このような開発手順を「クロス開発」 と呼びます.

本章では、GCCをベースとした Windows 上で動作する クロス開発環境を構築し、付属 ColdFire マイコン基板で 動作するプログラムを作成します.

### ● フラッシュ ROM に GDB スタブが書き込み済み

フラッシュ ROM の前半 128K バイトには SilentC が書き 込まれています. 基板のジャンパ JP2 をオープンした状態 で起動すると, SilentC が起動します.

後半128KバイトにはデバッガGDBに対応したGDBス タブが搭載されています.JP2をショートしたまま起動す るとGDBスタブが起動し、コマンド入力待ちになります. この状態で、ユーザがGCCで作成したプログラムを基板 上へダウンロードし、実行することができます.さらに GDBスタブはGDBと連携して「プログラムの実行、停止、 変数の表示、メモリ内容の表示や書き換え」といったデ バッグ環境も提供します.このように、GNUによるクロ ス・コンパイル環境を整えることにより、ネイティブ・ コードを使用したプログラムの作成とデバッグが行えます. またデバッグが終了した際は、GDBスタブ自体を削除し ての実行も可能です.GCCやFreescale Semiconductor

# 📔 茸 付属 ColdFire マイコン基板用 GNU クロス開発環境の構築

(以下 Freescale) 社製の Code Warrior で作成した実行 ファイルのバイナリ・イメージを, SilentC を起動し TFTP 転送で後半 128K バイトに書き込むことにより,単体で動 作するプログラムを開発できます.

この章では付属 ColdFire マイコン基板用のクロス開発 環境の作成方法や使い方,後半128K バイトの GDB スタ ブを活用した開発手法を紹介します.

#### ● GDB スタブの機能

前述のように、付属 ColdFire マイコン基板の後半 128K バイトには GDB スタブが搭載されています。GDB スタブ とは、ホスト側のパソコンで動作するデバッガ (GDB) か ら送られてくるコマンドを解釈して応答するデバッガの ルーチンです。図1のように、ターゲットの付属 ColdFire マイコン基板と Ethernet による UDP 通信でデバッグが可 能です。

GNUのCコンパイラであるGCC,アセンブラやリンカ, そのほかの補助ツールなどをまとめてGNUツール・チェ インと呼びます.GNUツール・チェインで実行ファイル (ELFファイル)を作成すれば,GDBスタブでプログラム をロードし,デバッグできます.ELF(Executable and Linkable Format)ファイルは,Windowsでいうアプリケー ションの実行形式 (.exe)に当たるものの一種で,UNIX系

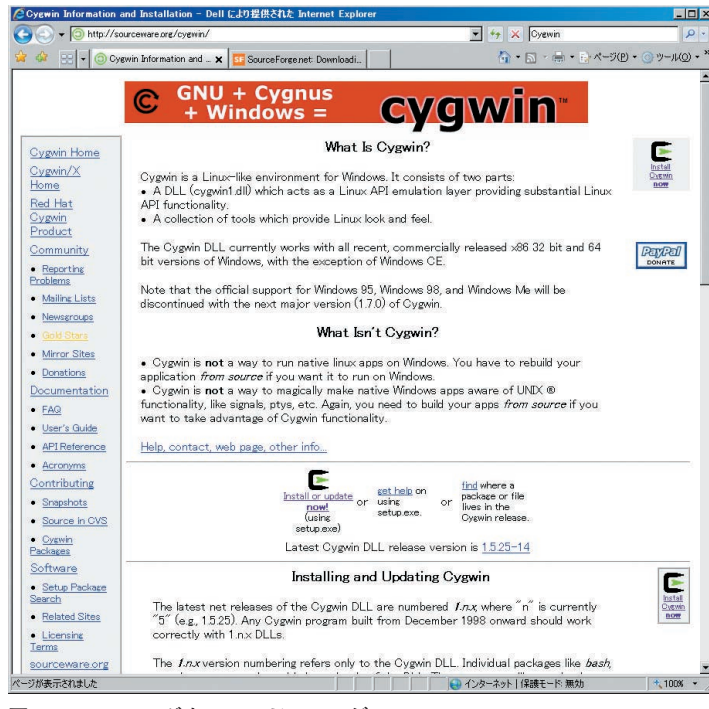

図2 Cygwin のダウンロード・ページ

表1 GNU ツール・チェインのダウンロード先

| ソフトウェア名            | ダウンロード先のサイト                        |
|--------------------|------------------------------------|
| gcc, gdb, binutils | http://ftp.gnu.org/                |
| insight            | http://sources.redhat.com/insight/ |
| newlib             | http://sourceware.org/newlib/      |

のOSで広く採用されています。組み込み開発では、この ELF形式をobjcopyなどのプログラムによってバイナリ形 式のファイルやモトローラのSレコード形式にフォーマッ ト変換し、各種のツールなどを使用して ROM や RAM に ダウンロードして実行します。今回使用する GDB スタブ は、ELF 形式を直接ダウンロード可能なので、フォーマッ ト変換は不要です。

## 2. GNU ツール・チェインの インストール

ここからは付属 ColdFire マイコン基板を活用するため の GNU クロス開発環境の構築と,付属 ColdFire マイコン 基板の GDB スタブの実装について説明します.

今回作成した GNU ツール・チェインは**表1** に示す Web サイトからダウンロードしてください.また,コンパイル 済みのバイナリ・ファイルも Interface 誌の Web サイト (http://www.cqpub.co.jp/interface/download/)か らダウンロードできます.

#### Cygwin のインストール

Cygwin は、下記の URL から setup.exe をダウンロードしてインストールします (図 2).

http://www.cygwin.com/

| 💽 Cygwin Setup |                                                                                                    |
|----------------|----------------------------------------------------------------------------------------------------|
|                | Cygwin Net Release Setup Program                                                                                                    |
|                | This setup program is used for the initial installation of the<br>Cygwin environment as well as all subsequent updates. Make<br>sure to remember where you saved it.                                                                                                    |
|                | The pages that follow will guide you through the installation.<br>Please note that Cygwin consists of a large number of packages<br>spanning wide warek yor opurposes. We conjh statla base set of<br>poping the state of the state of the state of the state of the<br>in the future to add, remove, or upgrade packages as necessary. |
|                |                                                                                                    |
|                | Conversion 2.073.2.2                                                                                                    |
|                | http://www.cygwin.com/                                                                                                    |
|                | < 戻ぶ(日) ( ) ( ) キャンセル                                                                                                    |

図 3 setup.exe を実行する

Pro

1

2

3

4

App 1

5

6

App2

7